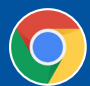

## **CONNECTING YOUR DOGS**

## If your list of owned and co-owned dogs is incomplete, follow these instructions on how to request a dog be added to your list.

Please Note: Transferred dogs are not included in your My Dogs listing.

1. Login to your CKC Portal account.

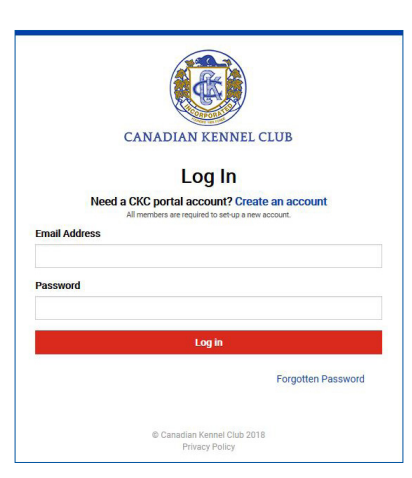

- 2. Once logged in, you will arrive at your Dashboard.
- 3. Hover over the "My Dogs" tab to drop down a menu and click "Connect My Dogs."

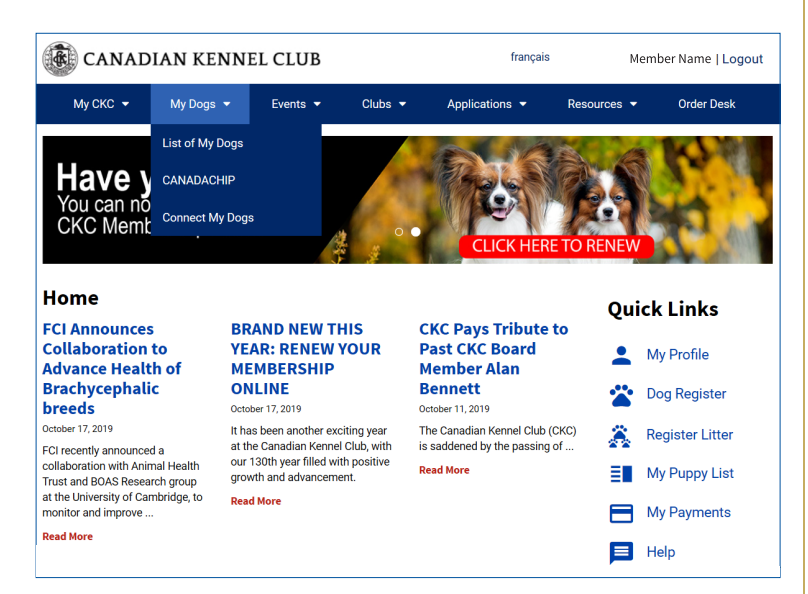

4. Fill out Your Details and Dog Information.

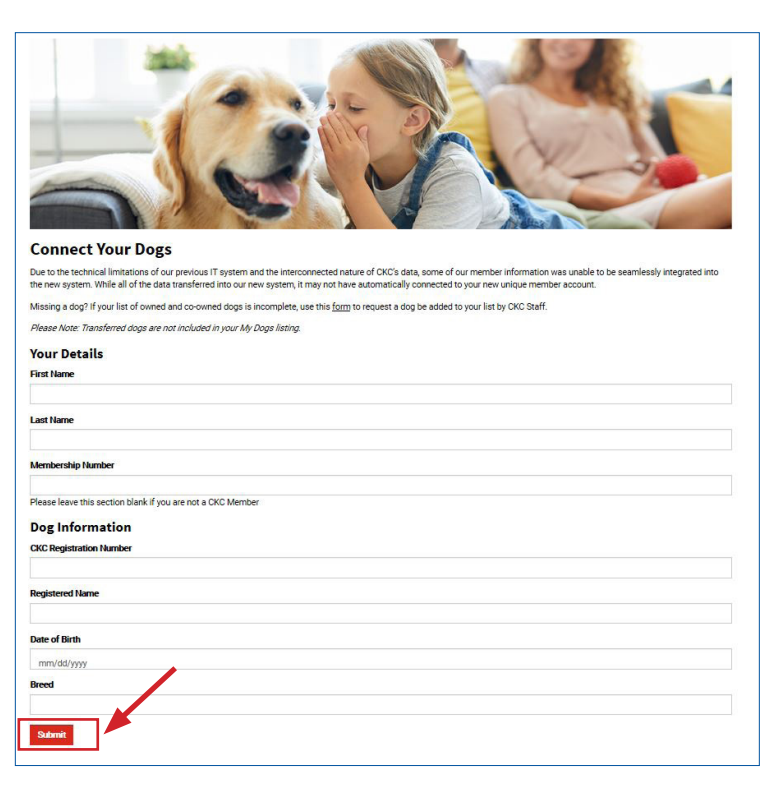

5. Click the **red "SUBMIT"** button to complete your request to update your dog list.

**Please Note:** If you would like a deceased dog removed from your list of owned dogs, send an email to **information@ckc.ca** with the Dog's Registered name, Registration #, Breed and Date of Birth.

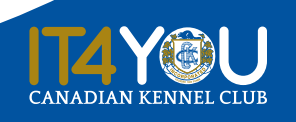

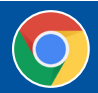

## **IMPROVE YOUR MEMBER PORTAL EXPERIENCE**

It is our recommendation to use Google Chrome as your default browser for optimal performance when using the CKC Portal.